# Come gestire la vendita, il carico, la fatturazione e l'incasso di un veicolo nuovo

Il metodo migliore per gestire con Calipso Sql 2.0, la vendita, il carico, lo scarico e la fatturazione di un veicolo nuovo è quello procedere come prima cosa all'inserimento del contratto di vendita del veicolo.

Il contratto di vendita del veicolo (patto chiaro) può essere inserito senza nessun tipo di vincolo, non è necessario aver precedentemente inserito nessun tipo di dato, di anagrafiche, di listino.

L'unica cosa indispensabile è conoscere i dati del cliente, i dati del veicolo ed il prezzo di vendita.

## Inserimento dell'ordine veicoli nuovi.

Dal <menu autoveicoli> selezioniamo <Patto chiaro> e successivamente <Ordine veicoli nuovi>.

|                                  |                     | _              | Patto c                                                    | hiaro                           | Parametri                             | di deleta il            |  |
|----------------------------------|---------------------|----------------|------------------------------------------------------------|---------------------------------|---------------------------------------|-------------------------|--|
|                                  | C Visualizza T      | utti i Vekcali | <ul> <li>Solo vescoli n</li> <li>Solo vescoli n</li> </ul> | on consegnati 🦷<br>da incassare | Solo velcoli già c                    | onsegnati               |  |
|                                  | Punto Vendita       | Lentate Su     | Seveso 🔄                                                   | Vendtore [                      | Overto sede                           |                         |  |
| Bestione p                       | anventiai Cir       | dine Vecol A   | Low C                                                      | Ordine Veicali usati            | Ordine Veic                           | oli usati a Commerciani |  |
| Certifica                        | to d'uso veicolo us | ato in venditi | e Pensis d                                                 | uni veicolo da itirav           | e in permuta                          | Statistiche             |  |
| Starpe p                         | reventivi x data    | Stampa or      | dm usato x data                                            | Stampa ordini nu                | ovo x data Sta                        | npa ordni comm. x da    |  |
| Veicali nuovi incassi in sospeso |                     | speso          | Veicali usati incassi in sospeso                           |                                 | Veicoli commercianti incassi in sospe |                         |  |
| Incesso veical nuovi             |                     |                | Incasso                                                    | yeicoli usali                   | Incasso veicoli commercianti          |                         |  |
| Veical nuovi in caraegna         |                     |                | Veicoli usa                                                | li in consegna                  | Veicei com                            | nerciant in consegna    |  |
|                                  |                     |                | Complex                                                    | enno clenti                     | 1                                     |                         |  |

Successivamente <Nuovo ordine> e confermiamo la richiesta. La maschera che ci appare è la seguente.

#### Cancella ora i dati di navigazione

| Elimina Ordine Note officina Ditta.: D.M. SOFTWARE DI DELL'O                                                                                                    | Ricerca Nuovo Ordine Sa<br>ICA MARCO.                                                                           | alva Modifica                                                    | Annulla ordine                  | Ripristina ordine                                                         | 6                                                           | ₽+                                                  |
|----------------------------------------------------------------------------------------------------|----------------------------------------------------------------------------------------------------|------------------------------------------------------------------|---------------------------------|---------------------------------------------------------------------------|-------------------------------------------------------------|-----------------------------------------------------|
| te:<br>stato finanziamento<br>Ordine a fornitore<br>Contanti<br>Crose D'Accousto                                                                                         | Abbina Aggiomadaa                                                                                               | nagrafica<br>Stato Di                                            | Inseri<br>rdine: 0]<br>Data:    | to<br>                                                                    | ARCO2008R2<br>- 1 -                                         |                                                     |
| Spatizble ENTE VENDITORE<br>D.M. SOFTWARE DI I<br>Via Cap. Mario Riva 13<br>20030 LENTATE SUL SEVESO<br>Indirizzo punto vendita:                                         | DELL'OCA MARC <sup>I</sup><br>I (MI)<br>e Sul Seveso                                                            | C.F.: DLLMRC54<br>Fax n.:<br>Email :<br>Segnal<br>Nominalivo Van | M01E530W                        | el. 0362-565496/5                                                         | 50921<br><u> </u>                                           | Video<br>scheda<br>contabile<br>Anagraf.            |
| II Sig./sig.ra/Ditta:<br>Nato a:<br>Indiritzco:<br>CWA:                                                                                                    | ∎:<br>                                                                                                    | E-mail<br>tel. casa:                                             | tel                             | Sess<br>num. fax :<br>cax                                                 | • I                                                         | Inserimento<br>/aggiorn.su<br>anagrafica<br>cliente |
| Partita IVA:<br>Secondo intestatario:<br>alle Condizioni Speciali e General<br>dell'autoveicolo sotto descritto:<br>I) CONDIZIONI SPECIALI<br>I) CONDIZIONI E A FORMUTUR | Codics Fisca<br>Cod<br>I stabilite dalla presente, cor                                                          | le<br>  Fisc :<br> ferlace all'Ente Ve                           | Co<br>anditore ordine<br>Targa: | ntribuente tva 🔽 u<br>par l'acquisto<br>Veicolo abbinato :<br>Data targa: | 6 <b>1 🗆 mo</b>                                             | E ISCODINE                                          |
| A DGGETTO DELLA FORMITORA<br>AUTOMERCOLO<br>Marca<br>Modello<br>Colore EstJint.                                                                                          | <u>a e proezzi di listino chia</u>                                                                              | *<br>*                                                           | Codice mv                       | e Prezzo d<br>Euro<br>Teleio                                              | li Listino<br>0,00                                          |                                                     |
| OFTIONALS ACCESSORI SERVI                                                                                                    | ZI                                                                                                    |                                                                  |                                 | Euro<br>Euro<br>Euro<br>Euro<br>Euro<br>Euro<br>Euro                      | 0,00<br>0,00<br>0,00<br>0,00<br>0,00<br>0,00<br>0,00<br>0,0 |                                                     |
|                                                                                                    | in the second second second second second second second second second second second second second second second | -                                                                |                                 |                                                                           | n nn                                                        | A REPORT OF A                                       |

Clicchiamo sul tasto modifica e cominciamo ad inserire i dati del cliente. Inseriamo il cognome ed il nome nella casella cliente in alto a sinistra e se il cliente è già presente nell'anagrafica, nella finestrella della casella successiva appariranno il nome e l'indirizzo dello stesso. Selezioniamolo e clicchiamo su aggiorna da anagrafica. Se non presente non ci resta che procedere con l'inserimento dell'anagrafica.

Se inseriamo nome cognome, sesso, luogo di nascita e data di nascita, il campo codice fiscale verrà compilato automaticamente. Il campo città inserendo i primi caratteri verrà compilato automaticamente e in uscita dal campo verrà compilato il cap e la provincia.

Procediamo poi alla compilazione dei dati del veicolo inserendo la marca. Il modello, il codice, il colore interno ed esterno, il telaio, il prezzo di listino iva compresa. Successivamente inseriamo gli optionals con i relativi codici ed il prezzo.

I campi che hanno degli zeri già inseriti sono campi numerici, facciamo attenzione a non cancellarli.

Il totale del veicolo verrà calcolato automaticamente. Inseriamo l'imposta regionale e da ultimo trascriviamo nel campo B3 Valore totale stabilito il prezzo del veicolo scontato di eventuali sconti a cliente.

Inseriamo l'importo dell'acconto ricevuto dal cliente e se ritireremo un veicolo usato in permuta, compiliamo la parte sottostante avendo cura di inserire la descrizione del veicolo, la targa, la marca, la data di immatricolazione, e da ultimo il prezzo stabilito per il ritiro e le relative spese.

Più sotto vi sono le pattuizioni complementari e l'eventuale finanziamento. Salviamo e stampiamo il contatto.

#### Carico nello stock del veicolo nuovo.

Dopo la firma del contratto di vendita del veicolo procediamo col registrare in anagrafica il cliente semplicemente richiamando l'ordine di vendita e dopo aver cliccato su <Modifica> clicchiamo su <Inserimento/aggiornamento su anagrafica clienti>.

Poi dobbiamo abbinare all'ordine un veicolo dall'anagrafica veicoli se presente o aggiungerlo in anagrafica se mancante.

Procediamo con <Abbinamento/aggiorn. veicolo nuovo da anagrafica> controllando che esista in anagrafica.

In questo primo caso verrà abbinato il veicolo all'ordine ed il veicolo assumerà lo stato di prenotato.

Diversamente clicchiamo su <Creazione/Aggiorn. Veicolo nuovo su anagrafica>. In questo secondo caso verrà inserito in anagrafica un veicolo nuovo con i medesimi dati presenti nel contratto, verrà abbinato all'ordine ed il veicolo assumerà lo stato di prenotato.

Se un veicolo è già abbinato è possibile anche disabbinarlo cliccando su <Disabbinamento veicolo nuovo>. Per i veicoli nuovi usare i pulsanti con i caratteri di colore verde.

#### Previsto ritiro del veicolo usato in procura/rottamazione/acquisto.

Nel caso vi sia un veicolo che verrà ritirato in permuta dopo la consegna del veicolo nuovo, è possibile abbinare/aggiornare un veicolo usato da anagrafica oppure creare/aggiornare un veicolo usato in ritiro su anagrafica.

Un po' come succede per il carico del veicolo nuovo in vendita, con la differenza che il veicolo usato assumerà lo stato di 'Previsto ritiro ' e dovrà essere modificato nello stato al momento dell'effettivo ritiro. Per i veicoli usati usare i pulsanti con i caratteri di colore blu.

#### Fatturazione del veicolo nuovo.

E' possibile inserire l'immatricolazione del veicolo nuovo usando il programma <Immatricolazione veicoli nuovi> che si trova all'interno del menu <Gestione veicoli>.

Dal <Menu veicoli> selezionare <Fatturazione> e successivamente <Genera fattura veicoli nuovi> apparirà la seguente maschera.

| 10                                           | atturazione                                       | veicoli nuovi   |                        |
|----------------------------------------------|---------------------------------------------------|-----------------|------------------------|
| )itta: D.M. SC                               | FTWARE DI DELL                                    | OCA MARCO       |                        |
| nno contabile :                              | 2011 -                                            | Num. registro : | 01 -                   |
| Tipo ricerca —                               |                                                   |                 |                        |
| Solo veicoli                                 | non fatturati C                                   | Tutti i veicoli | m                      |
| C Solo i veico                               | i fatturati                                       |                 |                        |
| Veicolo da fattu                             | rare :                                            | Gener<br>Veic   | a fattura<br>oli nuovi |
|                                              |                                                   |                 | 1                      |
| Stato fatture                                | da visualizzare                                   |                 |                        |
| Stato fatture                                | da visualizzare                                   | € da fatturare  |                        |
| Stato fatture<br>C Preparate<br>C Confermate | da visualizzare<br>C Stampate<br>C Contabilizzate | • da fatturare  | Į.                     |

Non sarà possibile generare la fattura se il contratto non è abbinato ad un veicolo presente in anagrafica veicoli e se il cliente non è presente nell'anagrafica clienti.

Selezionare nella casella <Veicolo da fatturare> selezionare il nominativo e cliccare <Genera fattura veicoli nuovi>. Verrà generata la fattura di vendita relativa al veicolo nuovo abbinato all'ordine selezionato.

Cliccare ora su <Video fatture clienti nuovo> e verrà visualizzata una maschera con i dati della fattura di vendita precompilata.

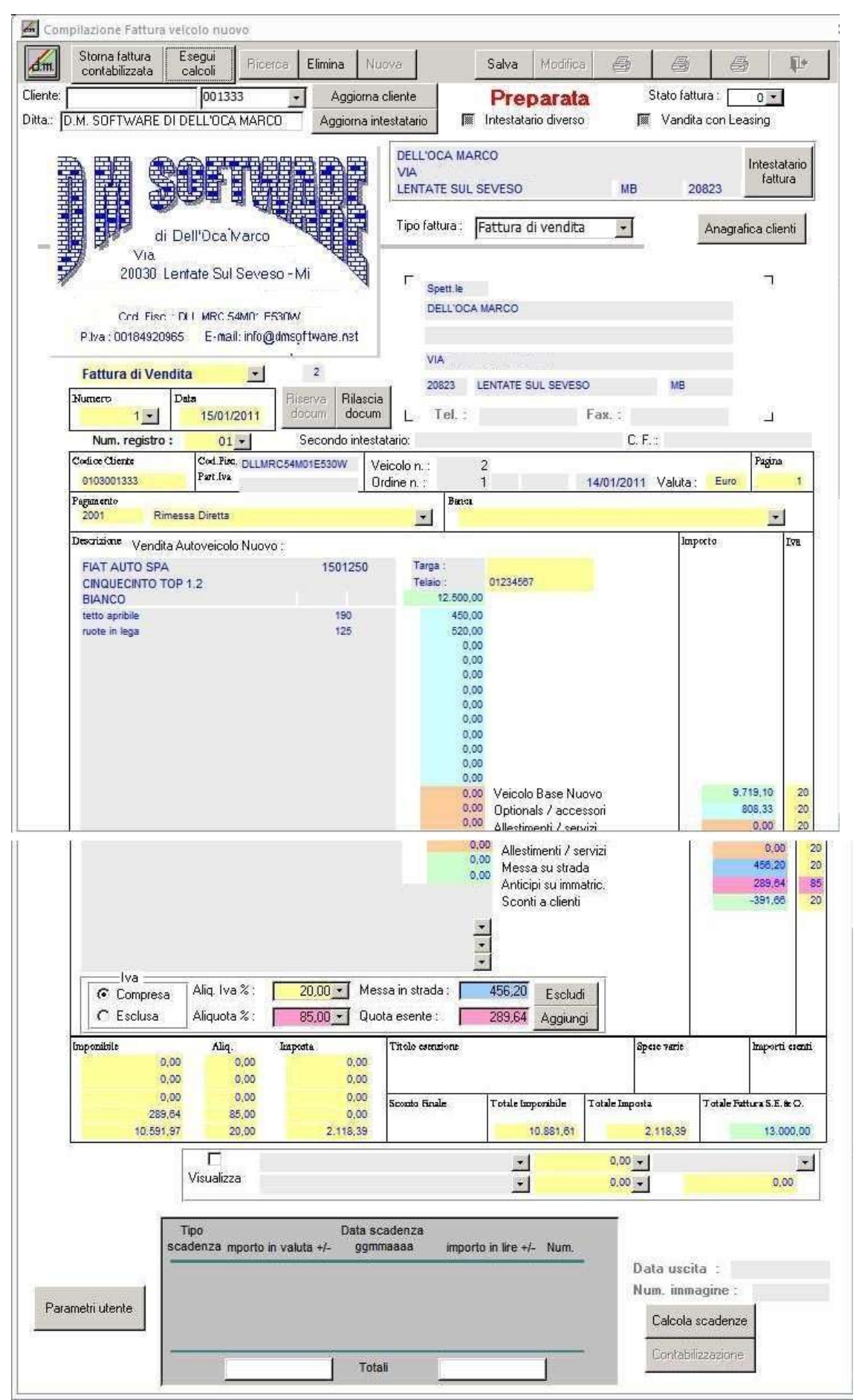

Clicco su modifica e successivamente sul tasto <Aggiorna cliente> per inserire in fattura i dati dell'intestatario. Poi seleziono il numero della fattura ed inserisco la data, clicco su <Riserva docum> per abbinare il numero e la data della fattura al documento. Verifico che sia presente l'aliquota Iva, la messa in strada, la quota esente e da ultimo clicco sul tasto <Esegui calcoli>.

Una controllata ai dati inseriti e la fattura è pronta per essere contabilizzata e stampata.

Inserisco la data di uscita, il numero dell'immagine, clicco su >calcolo scadenza> e su <Contabilizza>.

La fattura viene contabilizzata e la maschera chiusa.

Per stampare la fattura sposto la spunta su contabilizzate e clicco su <Video fatture clienti nuovo>, si riapre la maschera della fattura contabilizzata ed ho la possibilità di stampare tre tipi di fatture diverse.

### Incasso Fattura emessa

Con il programma <Contabilizzazione incassi su veicoli nuovi> è possibile registrare contabilmente gli incassi del documento emesso. Questa registrazione è possibile dopo la contabilizzazione della fattura di vendita.

| C Tutte                          | Scheda                                                   | e Video Ordine                                                                                                    | Video Fa                                                                               | diate                                                                              | Ricerca                                                                    | -           |
|----------------------------------|----------------------------------------------------------|----------------------------------------------------------------------------------------------------|----------------------------------------------------------------------------------------|------------------------------------------------------------------------------------|----------------------------------------------------------------------------|-------------|
| Ditta: D.M. SOFTWARE DI DELL'OCA | MARCO                                                    | 5                                                                                                    | pett le                                                                                |                                                                                    | codice                                                                     | TOTOE       |
| Fattura di Vendita               |                                                          | 1                                                                                                    | ELL'OCA                                                                                | MARCO                                                                              |                                                                            |             |
| l fatt 1 del 15/01/20            | 11                                                       |                                                                                                    |                                                                                        |                                                                                    |                                                                            |             |
| Registro 01 Totale fatture       | 9 13.000,                                                | 00                                                                                                    | MA CAP M                                                                               | ARIO RIV                                                                           | A 13                                                                       |             |
|                                  | 0,                                                       | 00 2                                                                                                    | 0823                                                                                   | LENTATE                                                                            | SUL SEVES                                                                  | MB          |
|                                  | 0,                                                       | 00 P.1                                                                                                    | 1                                                                                      | 1                                                                                  | C F. DLLMR                                                                 | CS4M01E530W |
| Netto                            | 0.                                                       | 00 Pegament                                                                                                    | 0 2001                                                                                 | Rimess                                                                             | a Diretta                                                                  |             |
| Fattura incassata : No 👘         | dətə                                                     | Stabilito + opene un<br>06/01/2011 Antic<br>Us                                                                                                    | ero<br>ipo<br>ato                                                                      | 2.000,00<br>0,00<br>0,00                                                           | de incess.                                                                 |             |
| Fattuté Incesseta : No 💽         | data                                                     | StebWo + opene un<br>06/01/2011 Antic<br>Us                                                                                                    | ato                                                                                    | 2,000,00                                                                           | de incess.                                                                 |             |
| Fattutà Incassata : No 💽         | deta                                                     | Stabilito + spese un<br>06/01/2011 Antic<br>Us<br>Financiame                                                                                                    | ato<br>ato<br>nto                                                                      | 2,000,00<br>0,00<br>0,00<br>0,00<br>0,00                                           | da incass.                                                                 |             |
| Fattută încăssătă : No 🕞         | deta                                                     | Stabilito + spese un<br>06/01/2011 Antic<br>Us<br>Financiano<br>Sp<br>Importo re                                                                                 | nto                                                                                    | 2 000,00<br>0,00<br>0,00<br>0,00<br>0,00<br>0,00<br>11,000,00                      | de incess.                                                                 |             |
| Fattută încăssătă : No 🕞         | defa                                                     | Stabilito + opene un<br>OE/01/2011 Antic<br>Us<br>Financiame<br>Sp<br>Impoto re<br>15/01/2011 Impo                                                               | nto nto nto nto nto nto nto nto nto nto                                                | 2.000,00<br>0.00<br>0.00<br>0.00<br>0.00<br>0.00<br>11.000,00                      | de incess<br>de incess                                                     |             |
| Fattută încăssătă : No 🕞         | dela<br>1 acconto<br>2 acconto                           | Saboto + opere un<br>O6/01/2011 Antic<br>Us<br>Financiante<br>Sp<br>Impoto nv<br>15/01/2011 impo                                                                 | ato po po po po po po po po po po po po po                                             | 2,000,00<br>0,00<br>0,00<br>0,00<br>0,00<br>0,00<br>11,000,00<br>11,000,00<br>0,00 | de incess<br>de incess<br>de incess                                        |             |
| Fattură Incassătă ; No 💽         | dela<br>1 acconto<br>2 acconto<br>3 acconto              | Stabilito + spelle un<br>D6/01/2011 Antici<br>Us<br>Fersenalante<br>Sp<br>Imparto re<br>15/01/2011 impa<br>imparto re<br>15/01/2011 impa<br>impa                 | ato<br>ipo<br>ato<br>ato<br>see<br>sto<br>ato<br>ato                                   | 2,000,00<br>0,00<br>0,00<br>0,00<br>0,00<br>0,00<br>11,000,00<br>0,00<br>0,00      | de incess<br>de incess<br>de incess<br>de incess<br>de incess              |             |
| Fattută încăssătă : No 🕞         | dela<br>1 acconto<br>2 acconto<br>3 acconto<br>4 acconto | Stability + speller un<br>05/01/2011 Antic<br>Us<br>Feiserolante<br>Sp<br>Importo ris<br>15/01/2011 impo<br>impo<br>impo<br>impo<br>impo<br>impo<br>impo<br>impo | ato<br>ipo<br>ato<br>ino<br>see<br>to<br>ato<br>ato<br>ato<br>ato<br>ato<br>ato<br>ato | 2000,00<br>0,00<br>0,00<br>0,00<br>0,00<br>11,000,00<br>11,000,00<br>0,00<br>0,00  | de incess<br>de incess<br>de incess<br>de incess<br>de incess<br>de incess |             |

Cliccando la casella vicina all'importo da incassare (caselle azzurre) e cliccando sul pulsante <Esegui Incasso> apro la maschera che mi permette di eseguire la contabilizzazione dell'incasso. Procedo con tutti gli incassi ed alla fine clicco sul pulsante <Scheda Contabile> che mi permette di visualizzare la situazione contabile del cliente intestatario del contratto di vendita.

| Codice Conto             | D.M. SOFTWARE DI DELL'OCA MARCO           0         0103001003         DM SOFTWARE DI DELL'OCA MARCO |     |              |               |               |    |         |        |            |          |
|--------------------------|----------------------------------------------------------------------------------------------------|-----|--------------|---------------|---------------|----|---------|--------|------------|----------|
| Riporti anno p           | precedente :                                                                                         | 1   | 0,00         | 0,00          | 0,00          |    |         | numero | data       | numero   |
| data                     | descrizione                                                                                          | D/A | importo dare | importo avere | contropartita | FI | causale | docum. | docume.    | immagine |
| 15/01/2011               | Ns.Fatt.Vendita N.1/01 del 15/01/2011                                                                | D   | 13.000,00    | 0,00          | 9999999999    | 0  | 610     | 1      | 15/01/2011 | 25       |
| 06/01/2011               | Incasso Ft.                                                                                          | A   | 0,00         | 2.000,00      | 0101000001    | 0  | 300     | 1      | 15/01/2011 | 0        |
| 15/01/2011 Incasso Ft. A |                                                                                                    | A   | 0,00         | 11.000,00     | 0101000001    | 0  | 300     | 1      | 15/01/2011 | 0        |
|                          |                                                                                                    |     |              |               |               |    |         |        |            |          |
|                          |                                                                                                    | 2   | importo dare | importo avere | saldo         |    |         | 2      |            |          |

La scheda contabile evidenzia la fattura emessa e gli incassi della stessa. Ho la conferma di aver completato esattamente tutta la procedura.

Via G. Mazzini n. 3 20030 Lentate Sul Seveso (Mi) Tel 333 2922313 e-mail info@dmsoftware.net sito web http://www.dmsoftware.net